# 交通衝擊評估審查案件 管理資訊系統

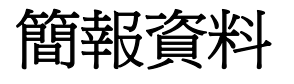

九十二年十二月

# 簡報大綱

#### ● 一、前言

- 二、系統網頁資料庫結構
  - 系統網頁資料庫結構
  - 資料庫之構建

#### ● 三、系統整體架構

- 資料庫系統主畫面介紹
- 使用者權限定義
- 環評資料登錄查詢
- 基本資料維護
- 其他功能擴充
- 四、結論

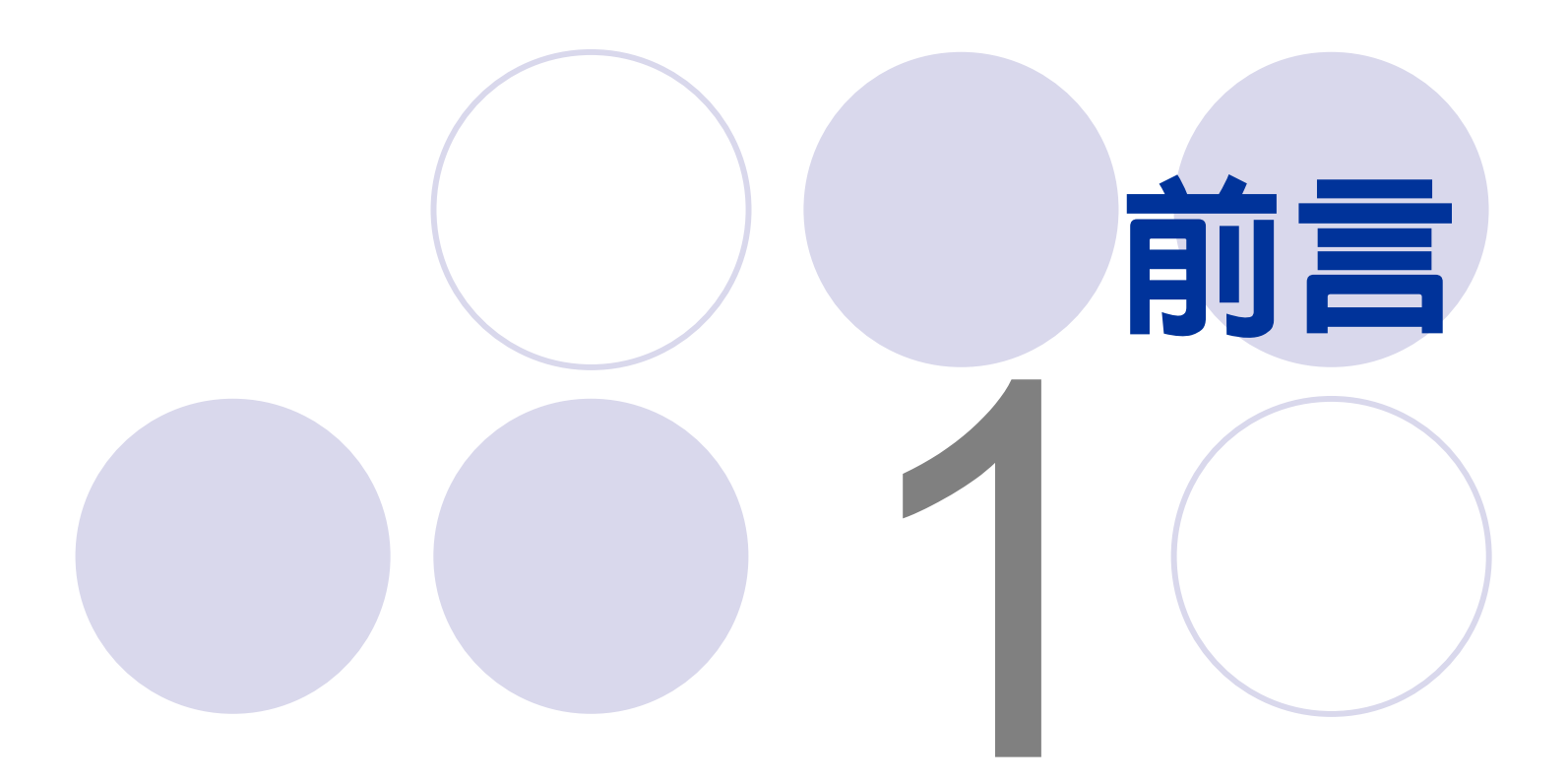

## 前言(1/2)

- 本所配合環保署環境影響評估及內政部營建署區委會的非 都市土地開發審議的審查作業,針對開發行為所衍生交通 衝擊進行審議。
- 審議各類開發案件包括:住宅社區、工業區、工商綜合區、 醫院、大專院校、高爾夫球場、遊憩區、大型商業社區等。
- 不同基地開發型態其衝擊評估內容總體而言有其一定的規範,然而細節部分仍有差異之處。
- 由於歷年來已經累積數百案件,這些審查意見的經驗的傳 承與累積,對於審查同區域或同類型基地開發行為極具參 考價值。

## 前言(2/2)

- 藉由交通衝擊評估審查案管理資訊系統的建立,相關承辦 人可以更有效率地據以登錄審查案件的相關資訊,有系統 地累積歷年環境影響評估相關案件的審查意見,提供所內 從事相關審查作業時,對於相同區域(縣市)或相同類型 的基地開發行為的參考資訊與比較基礎。
- 該系統亦可提供單位主管查詢特定案件之承辦人歷次審查 意見的內容,以作為日後類似案件分派承辦人之參考或據 以即刻回應其他單位詢問。
- 為了更有系統整理交通衝擊評估相關資訊,本系統亦提供 相關法規查詢、本所歷年研究報告、相關網站等,期使資 訊系統更為完整。

5

# 系統網頁資料庫結構

#### 系統網頁資料庫結構 (1/3)

- 網頁資料庫的設計是在基本網頁架構下,再加入資料庫存取的指令與元件和一些流程控制的程式語言所共同組成,如圖1。
- 本系統使用ASP、ASP Object、ISAPI技術來存取SQL server資料庫,因應瀏覽者的需要,動態產生不同的網 頁回應。
- 所謂ASP(Active Server Pages; 動態伺服器網頁),由於 所產生的執行結果都是標準的 HTML 格式,而且這些程 式是在網路伺服器端中執行,使用一般的瀏覽器 (如IE 或Netscape等)都可以正確的獲得 ASP 的『執行』結果, 並且將這 ASP 執行的結果直接在瀏覽器中『瀏覽』。 相對於VBScript 或 JavaScript 是在使用者客戶端(Client) 端的瀏覽器上執行,ASP具有任何開發工具皆可開發、 適用於各種瀏覽器、語言相容性高、隱密安全性高、易 於操控資料庫、物件導向學習容易等特點。

### 系統網頁資料庫結構 (2/3)

- ASP Object則是將資料庫讀取資料及顯示的部分寫在一個 必須註冊的DCOM裡面,由於其顯示格式可參考外部的 html檔案,所以易於就外觀上進行修改。
- ISAPI (Internet Server Application Programming Interface; 網際網路伺服器應用程式設計介面)為一種針對 微軟的網際網路資訊伺服器(IIS)之後端應用程式的易用、 高效能介面。ISAPI擁有它自己的動態鏈結程式庫,可透 過共用閘道器介面(CGI)規範提供性能上重要的優點。
- 本管理資訊系統使用了Borland Delphi 6作為系統開發工具,並將ASP作為系統開發的底層草稿語言,將主要的程式碼及資料庫連接設定都利用程式打包起來,成為兩個ASP Object及ISAPI介面,其中,ASP Object主要在系統中負責資料顯示、查詢等大部分的唯讀顯示工作,而ISAPI則負責了資料新增修改確認、刪除等必需寫入資料庫的工作。

## 系統網頁資料庫結構 (3/3)

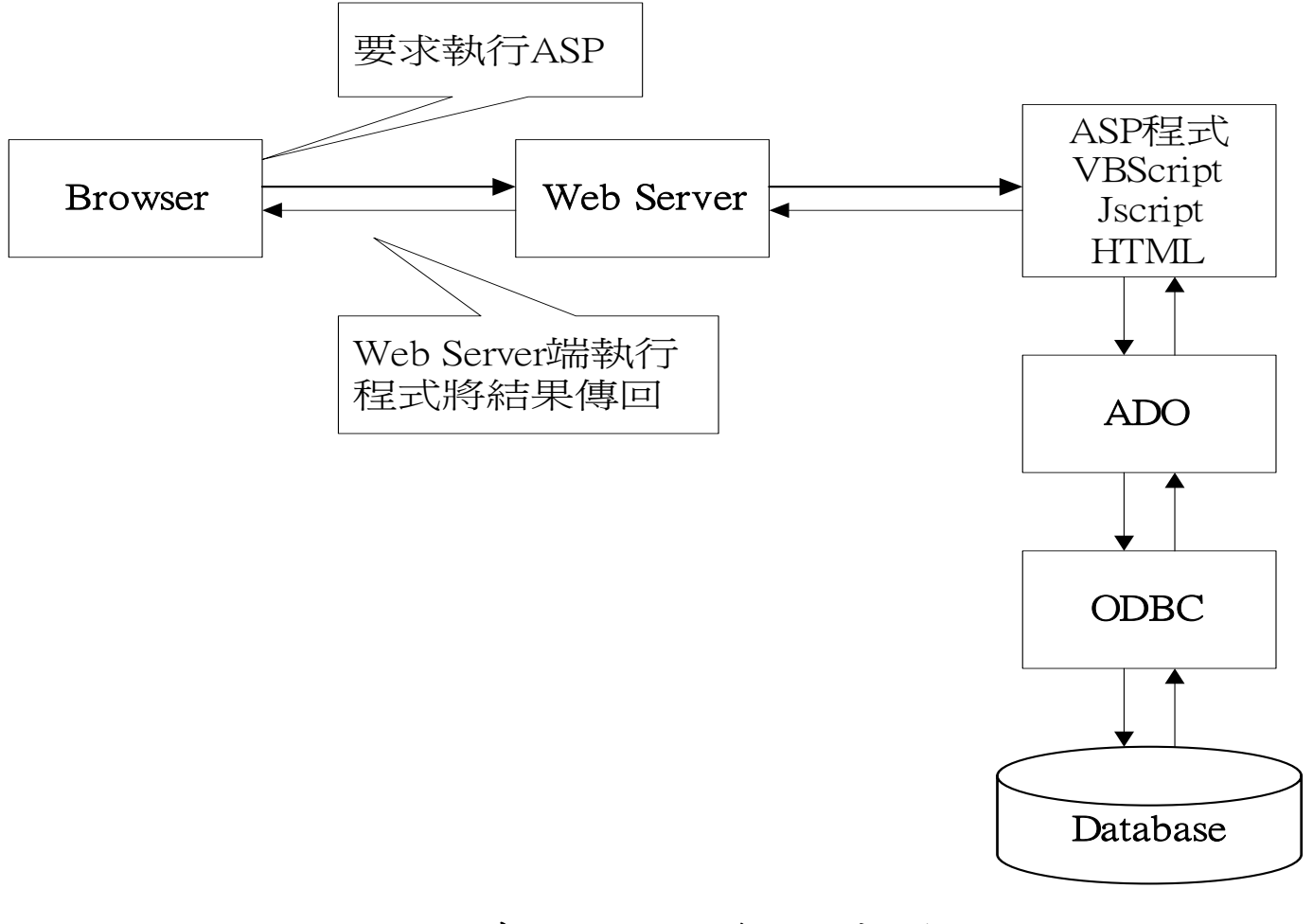

圖1網頁存取Web資料庫流程圖

## 資料庫之構建

- 本研究所採用具有多使用者(multi-user)的特點的微軟
   SQL Server,其在性質上也是一種資料庫管理系統。
- 在SQL Server之中,每一個資料庫都是由一組系統檔案所 組成的,系統檔案又可以分為資料檔案(data file)及記錄檔 案(log file)。而資料檔案又可分為主要資料檔案及次要資 料檔案。其中,主要資料檔案包含了一個資料庫中最主要 的系統檔案,如系統啟動資訊及系的資料表格與物件。而 只要是不存在於主要資料檔案的資料與物件都會儲存在次 要資料檔案,也是使用者自訂的資料與物件。
- 相較於微軟Access而言,SQL Server功能更為強大,有 助於日後系統的功能擴充。

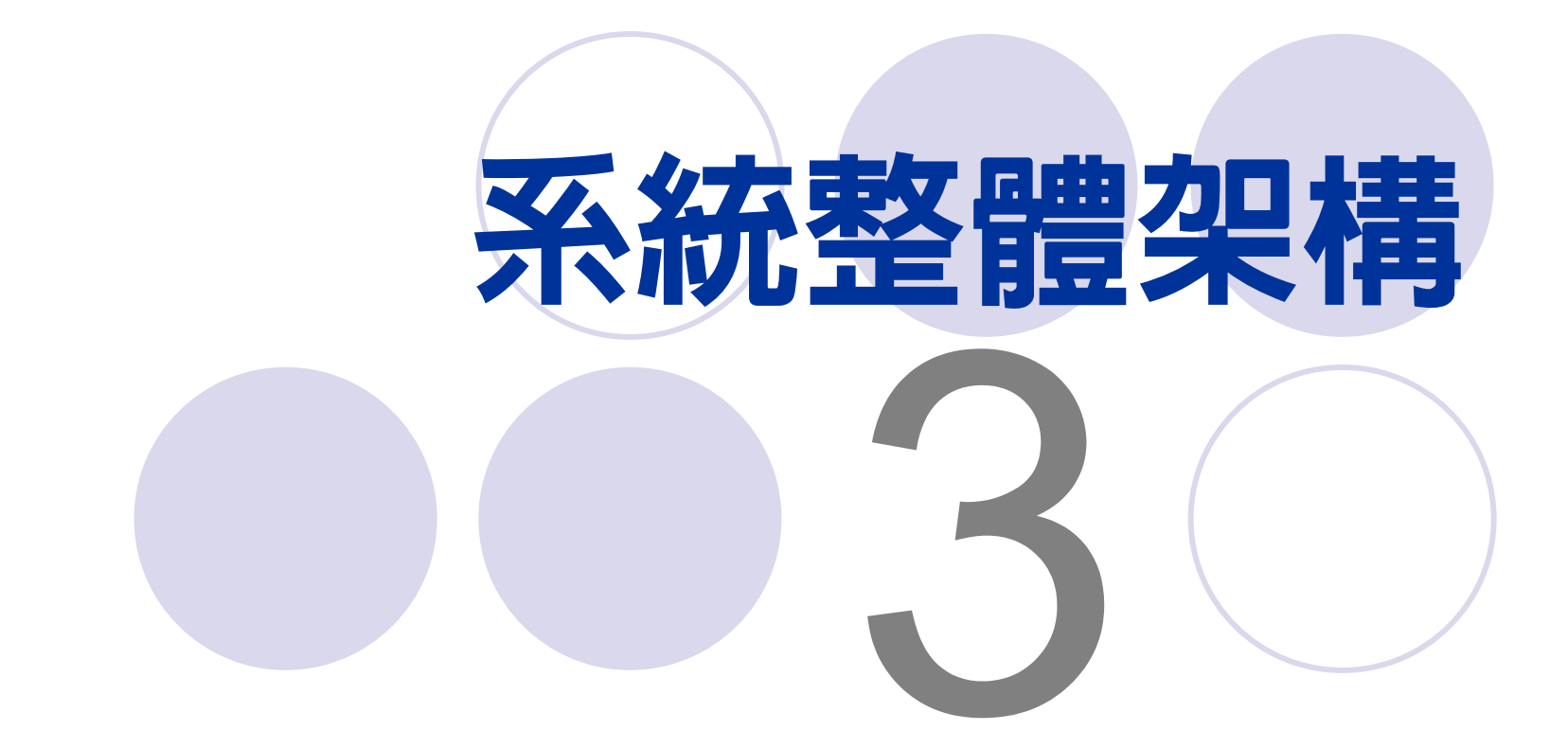

## <del>系統整體架構</del>(1/2)

- 本管理資訊系統藉由系統化、電腦化與網路化來蒐集與整理相關開發案件審議相關資訊,初步設定為封閉性系統, 暫僅提供運研所綜技組組內同仁登錄與查詢審查案件所需, 未來亦將考慮開放外界查詢至適當層級之資料庫。
- 系統功能包括使用者登入、交通衝擊評估審查案件資料登錄與查詢、審查案件基本資料維護(包括縣市別基本資料及分類、案件性質分類維護)、使用權限定義、相關法規查詢、本所歷年研究報告、相關網站等。

## 系統整體架構 (2/2)

交通衝擊評估審查案管理資訊系統

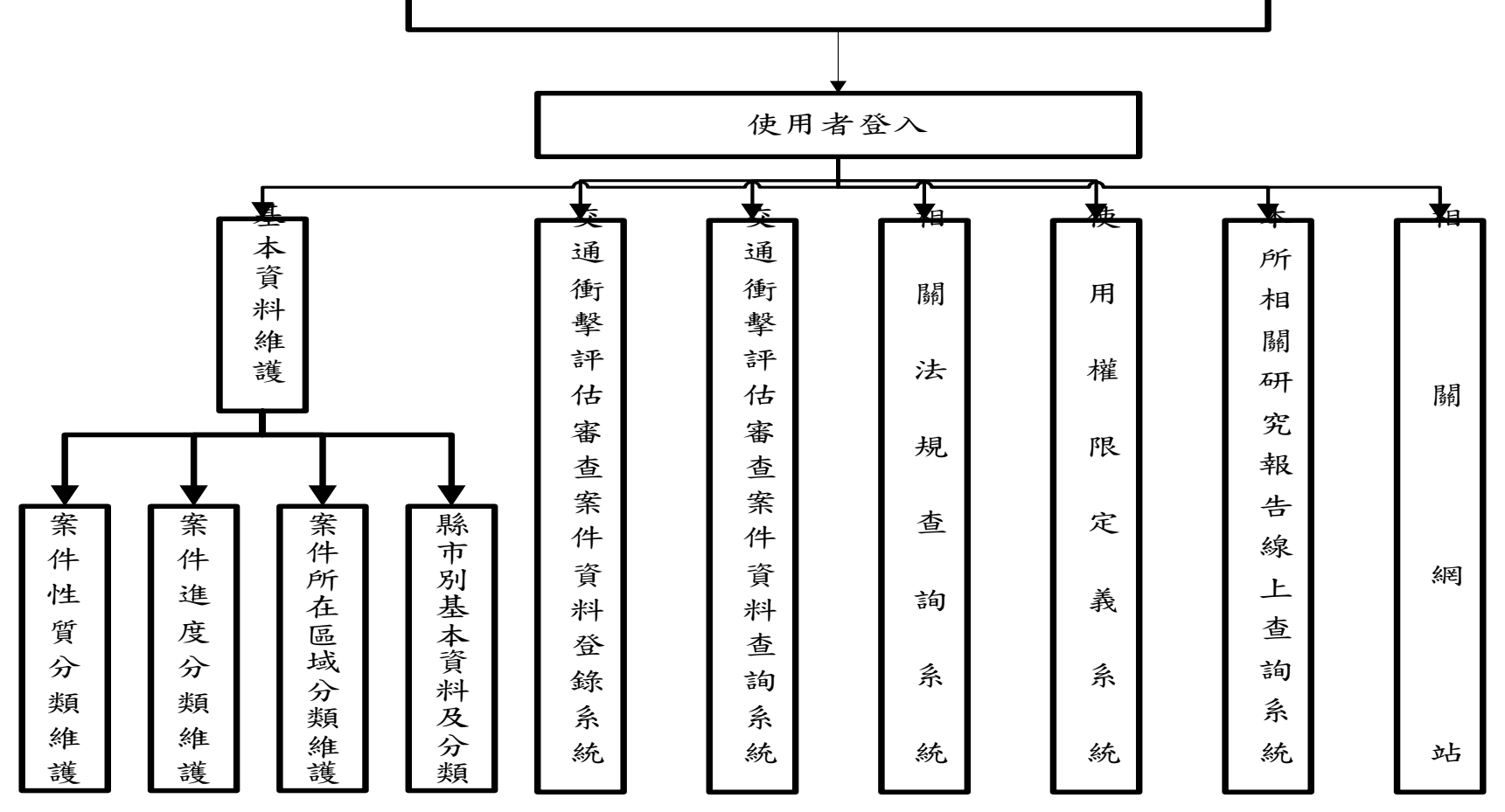

#### 環境影響評估審查資訊系統

HOME 案件登録/查询 相關法規 相關研究 相關網站 E-MAIL

#### HOME 國際醫評估審查案 93.316環保署環境影響評估審査委員會第115次會議領導 (1)台中健康储管理學院環境影響差異分析報告 (2) 力晶率透體設備有限公司權應計書第二次還導影響某業分析報告 (5)國道六號南投發(原中播快速公路電鋒編單段)礦境影響業農分析報告 截市土地路融高 93.1.2 內政部回域計畫委員會第一三七次審查會議 ///案稿「京妹中国福永康報修課題一級虚視海禱仙開發計畫了程」開發表 本系統網址:http://intra.iot.gov.tw/eia 首頁將不定期更新最近一期行政院環境保護 署環境影響評估審查委員會審查會議通過案 件、以及內政部區域計畫委員會針對非都市

土地開發審議會議記錄重點摘要。

| 🗿 交通部運輸研究所綜合                                         | 技術組環境影響評估推護系統 - Microsoft Internet Explorer      |                                     |
|------------------------------------------------------|--------------------------------------------------|-------------------------------------|
| 檔案(E) 編輯(E) 檢視(V                                     | ) 我的最愛( <u>A</u> ) 工具(I) 說明( <u>H</u> )          |                                     |
| ③ 上一頁 • ◎ • [                                        | 主 🛃 🏠 🔎 搜尋 🬟 我的最愛 🜒 媒體 🧭 😂 - 🌺                   | 🖾 • 🧾 🗟 🏹 🖸                         |
| 網址①) 🙋 http://172.18.2.21                            | 9/eia/                                           | 💽 🄁 移至 連結 🎽                         |
| INSTITUTE<br>MINISTRY OF TRANS                       | OF TRANSPORTATION<br>SPORTATION & COMMUNICATIONS |                                     |
| 運研所首頁   系統登出                                         |                                                  | 使用系統前諸先登入本系統1                       |
|                                                      | <iot here="" logo=""></iot>                      |                                     |
| • 環評資料維護查詢                                           | 使用者登入:                                           | 在您使用本系統之前,諸先閱讀以下說明:                 |
| 使用權限定義                                               | 使用者名稱: pinchuan                                  | 1. 您必須使用合法的使用者帳號及密碼才可以使用本系統提供的所有功能。 |
| ● 使用者及權限管理作業                                         | 密碼:                                              | 2. 如果您在登入系統時發生錯誤或任何問題,請聯絡系統管理人員。    |
| 基本資料推護                                               | ☑ 在這台電腦上記錄我的帳號                                   |                                     |
| <ul> <li>● 縣市別基本資料及分類</li> <li>● 案件性質分類維護</li> </ul> | 登入系統 -                                           |                                     |
| <ul> <li>案件進度名稱維護</li> <li>所在區域分類維護</li> </ul>       | 為了系統安全與資料保全                                      | 全控管所需,本系統預設為封                       |
|                                                      | 閉性系統,當進入本系統                                      | 充後使用者必須輸入帳號與密                       |
|                                                      | 碼先行登入,經系統密码                                      | 馬檢核正確後,進入系統後就                       |
|                                                      | 可以使用上圖所列包括著                                      | 客查資料維護查詢、使用者權                       |
|                                                      | 限定義,及基本資料維護                                      | 等功能。                                |
|                                                      | 大管理咨钮会站的方好。                                      | 》 宓 匪 咨 判 左 咨 判 庙 由 比 口 利           |
|                                                      | 平台 任 貝 凯 示 凯 川 行 瓜~<br>田 白 仁 宁 羔 幼 桂 쟆 G / 位 :   | 一面啊貝们住貝们伴!自己们                       |
|                                                      | 用日们是我的行外04加,                                     | 1111、为了惊人休憩,以防止                     |
|                                                      | 省码外况或具种极监倪                                       | 。此外,局」議系統能夠止常                       |
|                                                      | <b>執行,請將</b> 所端瀏覽器「                              | F UOOKIE的設定開啟,讓系統                   |
|                                                      | 能夠為入一些不具危害性                                      | 的操作記錄。                              |

| 市 MyIE2 - 交通部運動研                         | 用先所綜合技術組織機能要評估雜講系統]                                                                                                    | ×           |
|------------------------------------------|----------------------------------------------------------------------------------------------------|-------------|
| 格案(E) 编辑(E) 柏根                           | 1(1) 我的最爱仏) 詳細(2) 遵導(2) 工具(1) 視察(2) 説明(12) 🛛 🔂 👶                                                                                                    | 2           |
| · O.O.                                   | 💌 🖻 🐔 🔎 🚖 峰 省 · 🖂 🐲 · 🗔 · 🗐 · 💷 · 🗊 · 💷 🕑                                                                                                    |             |
| 新址 ၍ http://172.18.2.219                 | 9/eia/lefenit.esp • 🖸                                                                                                    | -           |
| 1110 /                                   | · • • 2                                                                                                    | 3           |
| 交通部調輸                                    |                                                                                                    |             |
| INSTITUTE                                | OF TRANSPORTATION                                                                                                    |             |
| MINISTRY OF TRAN                         | SPORTATION & COMMUNICATIONS                                                                                                    |             |
| 運動所首頁 系統登出                               |                                                                                                    | <b>(F</b> 1 |
| 環境影響評估                                   | ANSPORTATION<br>IN & COMMUNICATIONS<br>電域評估審查案件 - 資料列表<br>就定 普遍解释题题<br>或評案名:<br>案件性質: 請選擇-國項目                                                                                                    |             |
| ● 接行者¥和追观向                               | POFTRANSPORTATION<br>POBLATION & COMMUNICATIONS         環境評估審查案件 - 資料列表         環境評估審查案件 - 資料列表         重備時誌記       重新時点直         重備時誌記       重新時点直         ●       案件整算: 請選擇一個項目                                                                                                    |             |
| 使用華澤定義                                   |                                                                                                    |             |
| <ul> <li>●使用者及權限管理作業</li> </ul>          | □ 案件性質: 諸選擇一個項目▼                                                                                                    |             |
| W-4-10-2144-10                           |                                                                                                    |             |
| 會學者 <b>科部語</b><br>會問才用某本说到各合語            | □ 所在匾域: 請選擇一個項目                                                                                                    |             |
| ● 駐市別基本資料及分類<br>● 案件性質分類推議<br>● 案件性質分類推議 | □ 所在聯市: 請選擇辦旗市名稱                                                                                                    |             |
| ◎所在區域分類線鏡                                |                                                                                                    |             |
|                                          | 编計案名 · <mark>常規 乙 ( 方面) 正見 (00 生</mark> 作 弊市 <sup>本面)</sup> 男 助示統編 編件                                                                                                    |             |
| 功能表選單                                    |                                                                                                    |             |
|                                          | ★二二線竹東至土場24×+000~50×+000段拓寬改善計畫環境影響説明書」 環境影響説明 竹鷸 揚智能 1 覧 G ×                                                                                                    |             |
|                                          | ◆大原工場股份有限公司申請核定、規更核定及部分註稿和平事業區第八五林班內續業用地計量環境影響 環境影響說明 直點 錄直欄 1 動 mP ×<br>說明書」                                                                                                    |             |
|                                          | [####                                                                                                    | 星的功能。       |
|                                          | 「Mannaka 即送休什些·石貝什致里應八,別本示別從広貝什即送                                                                                                    | 三时 为 府日 ,   |
|                                          | 可藉由本系統提供的篩選條件欄位輸入相關的查詢條件                                                                                                    | +,按下"       |
|                                          | ##### 開始篩選"按鈕後便只顯示與篩選條件相符的內容, ž                                                                                                    | 生雪结束        |
|                                          | 前型数 然肥 2 町 - 火上 农 则 井 山 一" 然 肥 佐 小 千 川" 山 人                                                                                                    | 计扣开         |
|                                          | 師選亚網不所有頁料,請按卜 師選條件重設 按鈕,                                                                                                    | 右想要         |
|                                          | 重新顯示篩選內容,則請按"重新顯示頁面"。此外,                                                                                                    | 利用左         |
|                                          | 上名拉知則可收止回出烟墨了55二,拉丁拉知则丢此后                                                                                                    | 日日          |
|                                          | 上月按鈕則り府此回或招置个線不,按下按鈕則里利思                                                                                                    | 之所。         |
|                                          | 105 H 101 H 101 H |             |

| n MyIE2 - [交通部理编码                                         | 究所綜合技術組環境影響評估雜議系統]                               |                                                |                                        |
|-----------------------------------------------------------|--------------------------------------------------|------------------------------------------------|----------------------------------------|
| <b>检察(E) 続</b> 發(E) · • • • • • • • • • • • • • • • • • • | ① 我的最景(A) 詳細(E) 灌頂(2) 工具(D) 視留(W) 説明(B)          | 🛛 🖾 🕴 🎽                                        |                                        |
| · O · O ·                                                 | 💌 🛋 🏠 🔎 👷 🍕 · 🍼 · 🖃 🐲 · 🗔 · 💷 · 🔟 · 🔟 · 🔄 🕑      |                                                |                                        |
| 新社 ၍ http://172.18.2.219                                  | bia/defeult.asp                                  | • 🛛 •                                          |                                        |
| wa p                                                      |                                                  | • • • 🙆 😫                                      |                                        |
| 交通部環輸品                                                    |                                                  |                                                |                                        |
| INSTITUTE<br>MINISTRY OF TRAN                             | OF TRANSPORTATION<br>SPORTATION & COMMUNICATIONS |                                                |                                        |
| 课研所首页   系鉄登出                                              |                                                  | 但用新闻前指示的人工方法                                   |                                        |
| 價值等條件件                                                    | 環境評估審查案件 - 資料列表                                  |                                                |                                        |
| • 場許者料組織要問                                                |                                                  |                                                |                                        |
|                                                           | 國温候件設定                                           | 主新知识真正                                         |                                        |
| 使用確認定義                                                    | TRANSPORTATION         BITATION & COMMUNICATIONS |                                                |                                        |
| 9 使用者反關於管理注意                                              |                                                  |                                                |                                        |
| 基本資料推進                                                    |                                                  |                                                |                                        |
| ● 鼎市別基本資料及分類<br>● 案件件質分類推測                                | ■ 新社員場: 新選擇一副項目▼                                 |                                                |                                        |
| <ul> <li>案件温度名稱推議</li> <li>所方面成分類推議</li> </ul>            |                                                  |                                                |                                        |
|                                                           | Gifte 顯示抬頭區                                      | 性質 醫市 承辦 明 顯示編輯 開降                             |                                        |
| 市能主選留                                                     |                                                  | 現成影響到明白時 楊智龍 1 102 日 🗙                         |                                        |
| 机能致选单                                                     | →<br>二二線竹東至土場24K+000~50K+000段拓寬改善計畫環境影響説明書」      | 環境影響說明 竹橋 楊智凱 1 电 四 文                          |                                        |
|                                                           | >、原工場股份有限公司申請核定、裝更核定及部分註時和平事業區第八五林班內線業用地計畫環境影響   | 環境影響到明 直然 純玄權 1 約 四 ×                          |                                        |
|                                                           | [19]18]<br>「北方高速公路預域郵洗段工程第二次環境影響差異分析報告」專案小組書寫會   | 第二日の 四日 ×                                      |                                        |
|                                                           | 「林園時私立新生商研發事職業保校的制度科學校計會環境影響發展書」                 | (間) (間) (間) (目) (日) (日)                        |                                        |
|                                                           | and Little Mailenness 資料顯示區                      | 医麦食霉果小 東蘇 加水田 · 西 · · · ·                      |                                        |
|                                                           |                                                  | 组 (東) 四月 1 日 日 1 日 日 1 日 1 日 1 日 1 日 1 日 1 日 1 |                                        |
|                                                           | 自用物理制度(案例包括信款印度(用的例入的名)加度用的数据和目的数据到面积目面合         | as the same regress of                         |                                        |
|                                                           | 顯示抬頭區:顯示目前符合篩選條                                  | 件的資料筆數(或是:                                     | 總資料                                    |
|                                                           | <b>筝歌)、</b> 恣 拟 虻 墙 拉 知 、 烟 1 / 2 ú              | 笙, 山大大公休担4                                     | ~~~~~~~~~~~~~~~~~~~~~~~~~~~~~~~~~~~~~~ |
|                                                           | F 美教/、貝州利增按鈕、欄似石桶                                | 于,田尔本系统捉供                                      | 貝孙排                                    |
|                                                           | 序功能,使用者可以利用點擊欄位                                  | 名稱來切換排序方式                                      | (遞增                                    |
|                                                           | 土涯;计)。                                           |                                                | ( TOTAL                                |

| 市 MyIE2 - 区场部建築材                                                                                                | 死所综合技術組環境影響評估雜議系統]                                                                       |                                         |            |                |             | $\mathbf{X}$ |
|----------------------------------------------------------------------------------------------------|------------------------------------------------------------------------------------------|-----------------------------------------|------------|----------------|-------------|--------------|
| <b>核案(E) 线棘(E)</b> 柏根(                                                                                          | (Y) 我的最爱(L) 詳細(G) 灌頂(Q) 工具(D) 視窗(W) 説明(B)                                                |                                         |            | 10             | 1 23 👹      | 2            |
| 1.0.0.                                                                                                    | × 2 🐔 🔎 📩 🍕 · 🐨 · 🖂 🐲 · 🗔 · 🗐 · 🔟 · 🔟 · 🔟 ·                                              |                                         |            |                |             |              |
| 811 1 http://172.18.2.219                                                                                       | Ania/Beforelit.asp                                                                       |                                         |            |                | • 0         | -            |
| 11602 0                                                                                                    |                                                                                          |                                         |            |                | 0.2         |              |
| 交通部調輸                                                                                                    |                                                                                          |                                         |            |                |             |              |
| INSTITUTE                                                                                                    | OF TRANSPORTATION<br>SPORTATION & COMMUNICATIONS                                         |                                         |            |                |             |              |
| <b>展现所首页 </b> 系统变出                                                                                              |                                                                                          |                                         | 使用         | 1.0.11         | 100 A.S. 20 | Ser.         |
| Bernard and a second second second second second second second second second second second second second second | 唐达圣仕家太安处, 赛科刘丰                                                                           |                                         |            | Construction D |             |              |
| 環境影響評估                                                                                                    | 根境計值重量非什 具种列获                                                                            |                                         |            |                |             | -            |
| ○ 国計算料相撲原則                                                                                                    | 調選條件設定 - 護護條件書設                                                                          |                                         |            | 医新期家门          | 1 A 1       |              |
| 使用着限定義                                                                                                    | 項許案名:                                                                                    |                                         |            | Mts            | at E        |              |
| <ul> <li>使用者及權限管理作業</li> </ul>                                                                                  | □ 案件性質: 訴選擇一個項目                                                                          |                                         |            |                |             |              |
| 基本资料单量                                                                                                    |                                                                                          |                                         |            |                |             |              |
| • 羅 資料修                                                                                                    | <b>多改及資料刪除等。。</b>                                                                        |                                         |            |                |             |              |
| 功能衣选里                                                                                                    | 197<br>1                                                                                 | (JL)                                    |            |                |             |              |
|                                                                                                    | ① 操行原至土場24K+000~50K+000股拓寬以春計畫環境影響說明書」<br>● 原工場為佔有限公司由時非定、原東非定き部分性給和空事準厚進して其他內條使用地計畫環境影響 | 187項並用的195<br>(3比)<br>第26               | 165765     | 1 11           | G, X        |              |
|                                                                                                    | 以明書」                                                                                     | 環境影響說明 (陳)                              | 排資權        | 1 1            | 岛 ×         |              |
|                                                                                                    | 「北直商速公話頭城蘇供除工程第二次環境影響整具分析報告」專案小祖審宣會                                                      | 查具分析 <u>且</u> 喻<br>(康)                  | 牌直報        | 111            | 品 ×         |              |
|                                                                                                    | 「桃園時私立新生香銀蟹事職業學校政制專科學校計畫環境影響型唱畫」                                                         | 環境影響說明 視路                               | 楊智凱        | 1 12           | 島 ×         |              |
|                                                                                                    | 台東池上牧野建設村遊園画開設家                                                                          | 語委會專案小 東蘇<br>組 (市)                      | 陳直權        | 1              | a ×         |              |
|                                                                                                    | 台東縣卑南湖(安夏杉原達假協館(網路與大酒店)整體規劃設計申請審整整體開發計畫審                                                 | 医委會專案小 東縣                               | 陳武福        | 1 12           | a' ×        |              |
|                                                                                                    | 台灣化學總維股份有限公司雜漆磨PTA去期頭。IPA新建工程及汽電共生法換計畫環境影響說明書                                            | 環境影響說明 直縣                               | 牌直楣        | 1 19           | di ×        |              |
|                                                                                                    | 王星長渚公路新塘計書望更全線挖場土方量環境影響造具分析                                                              | 推具分析 花鳥                                 | 被查得        | 1 69           | al ×        |              |
|                                                                                                    | 行政發展實過性投資反轉進委員會案化美民總額接「發展和算大總員建工程環境影響與哈車」                                                | 1月1日日1月1日1日1日1日1日1日1日1日1日1日1日1日1日1日1日1日 | 18.972     | 1.60           |             |              |
|                                                                                                    |                                                                                          | And And All                             | 10/01.05   | 1.21           | 111.2       | 1            |
|                                                                                                    | 超不衣尾品                                                                                    |                                         | 16.4       |                |             | 18           |
|                                                                                                    | 105台北市数化北路240截9槽 TEL:02-2349-6870 FAX:02-                                                | 2712-0223                               |            |                |             |              |
|                                                                                                    |                                                                                          | 100                                     | A 10. 24 7 | -              | 14134       |              |

| 市 MyIE2 - DE語意思             | A研究所综合技術組環境影響評估維護系統]                                      | 🖂 🖃 🔛                                 |    |
|-----------------------------|-----------------------------------------------------------|---------------------------------------|----|
| <b>框案</b> 腔线 報 使 新 報 使 新 和  | (現代) 我的最爱(山) 群組(G) 灌頂(Q) 工具(D) 親密(U) 説明(B)                |                                       |    |
| . 0.0                       | · 💌 🖻 🏠 🔎 🚖 峰 • 🌒 • 🖂 💓 • 🛄 • 🗐 • 🛄 • 🗐 •                 | 2                                     |    |
| 創业 ၍ http://172.18.2        | 219/eia/hefenlt.osp                                       | · D ·                                 |    |
| 1100 0                      |                                                           | · • • 2 3                             |    |
| 交通部調輸                       |                                                           |                                       |    |
| INSTITUTI<br>MINISTRY OF TR | E OF TRANSPORTATION<br>ANSPORTATION & COMMUNICATIONS      |                                       |    |
| 課研所首頁 系統登                   |                                                           | 他用系统错错结无论人本系统。                        |    |
| 價積影響評估                      | 環境評估審查案件 · 資料列表                                           |                                       |    |
| ●接针是料和该原则                   |                                                           | *******                               |    |
| 使用着限定義                      | □ 項計案名:                                                   | Hitters                               |    |
| ●使用者及槽限管理作業                 | ★ 二 家件性質: 計選擇一個項目 ▼                                       |                                       |    |
| -                           |                                                           |                                       |    |
| ★◆ 與利益表<br>● 現本別基本協利及公司     | ◎ 所在匾域: 請選擇一個項目 ♥                                         |                                       |    |
| ●案件性質分類推調<br>●案件理察を採納課      | ● 所在聲音: 請選擇辦旗市名稱 ♥                                        |                                       |    |
| ◎所在區域分類維護                   |                                                           | 。<br>文字计称对此。<br>                      |    |
| HT -                        | キロロ・町ニロンテト(ロンカウクテ                                         | 一日-10旅农业>                             |    |
| 功能 網 不                      | 下 表 毛 區 · 顯 不 日 刖 貝 次 ( 日 刖 設 正 母 貝                       | 額不IU聿貢料)、總貢料                          |    |
| 百數                          | 等,若資料超過一頁以上,則可在此區                                         | 域中切换顯示的百次,若                           | -  |
| スシン                         |                                                           |                                       | 2  |
| 頁形                          | +超過十貝以上,則提供上十貝及下十貝                                        | 的切換按鈕。                                |    |
|                             |                                                           |                                       |    |
|                             | 白東池上牧野建設村造物區開設案                                           | a (例) (例2(例 1 11) (日 X )              |    |
|                             | 台東縣車南鄉(安夏杉原達假修館(解路與大酒店)整體規劃設計申請書號整體開發計畫書                  | 医麦合草来小 東縣 斜直欄 1 % 四 ×                 |    |
|                             | 台灣在學術總統時份有關公司發達着PTA主報題,IPA新建工程及洗劑并生法換計會環境影響與明素            | ····································· |    |
|                             | 王夏巨法小社協会計事件更多地設備上大量環境影響業員公式                               | 100 (R)                               |    |
|                             | 上市市内4日町町市日東市に市市市地口の市中市市内市市市市市市市市市市市市市市市市市市市市市市市市市市市市市市市市市 |                                       |    |
|                             | 17年7月1日年1月1日日朝得安良智慧10年日時間低「醫學科性大優勝進工程場項影響成明察」             | WARMANT (1) IN WAR 1 1 1 1 1 1 X      |    |
|                             | 顯示表尾區                                                     | [1] 2                                 | 19 |
|                             | 105台北市教化北路240號9槽 TEL:02-2349-6670 FAX:                    | 02-2712-0223                          |    |
|                             |                                                           | 141M                                  |    |

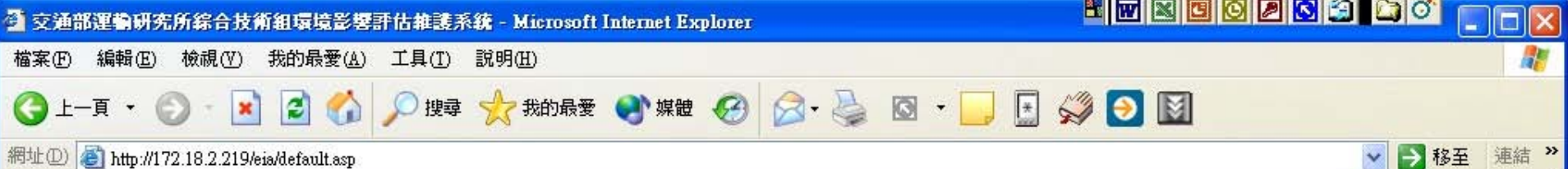

網址① 🙆 http://172.18.2.219/eia/default.asp

#### INSTITUTE OF TRANSPORTAT MINISTRY OF TRANSPORTATION & COMMUNICATIONS

| 運研所首頁   系統登出                                         |                               |                                 |                                                                                                    | 使用系統          | 前請先登入本意 |  |
|------------------------------------------------------|-------------------------------|---------------------------------|----------------------------------------------------------------------------------------------------|---------------|---------|--|
|                                                      |                               | 使用者及權限管理 -                      | 使用者列示                                                                                                |               |         |  |
| 環境影響評估                                               |                               |                                 |                                                                                                    |               |         |  |
| • 環評資料維護查詢                                           | 總記錄筆數:10                      | 6                               | 資料新增                                                                                                 |               |         |  |
|                                                      | 全名 🗸                          | 登入名稱                            | 上次登入時間                                                                                               | 内容            | 编辑 國除   |  |
| 使用權限定義                                               | 曲嬿麗                           | marie                           | 09/24/2003 02:36 PM                                                                                  | <b>1</b>      | 🖻 🗙     |  |
| ● 使用者及權限管理作業                                         | 朱珮芸                           | phyllis                         | N/A                                                                                                  | <b>1</b>      | S 1     |  |
|                                                      | 副組長                           | grant                           | N/A                                                                                                  | 1             | 🔊 🗙     |  |
| 基本資料雜諉                                               | 張芳旭                           | francis                         | N/A                                                                                                  | 10            | 🔊 🗙     |  |
| <ul> <li>● 縣市別基本資料及分類</li> <li>● 案件性質公類維護</li> </ul> | 張益城                           | fireball                        | 09/19/2003 05:17 PM                                                                                  | 1             | r ×     |  |
| • 案件進度名稱維護                                           | 組長                            | isaac                           | N/A                                                                                                  | <b>B</b>      | 🔊 🗙     |  |
| ◎ 所在區域分類維護                                           | 陳賓權                           | pinchuan                        | 10/14/2003 01:43 PM                                                                                  | 1             | 🖻 🗙     |  |
|                                                      | 楊智凱                           | arrow                           | N/A                                                                                                  | <b>B</b>      | 🔊 🗙     |  |
|                                                      | 管理員                           | admin                           | 10/15/2003 04:49 PM                                                                                  | <b>1</b>      | 🖻 🗙     |  |
|                                                      | 蔣敏玲                           | minling                         | N/A                                                                                                  | <b>B</b>      | 😭 🗙     |  |
|                                                      | ①    頁次:1之1     ②     ③     □ |                                 |                                                                                                    |               | [1]     |  |
|                                                      |                               | ©2002 Copyright by In<br>105台北市 | terdisciplinary Research Division    ©2002 運輸研究所綜合<br>i敦化北路240號9樓  TEL:02-2349-6870  FAX:02-2712-022 | 技術組版權所有.<br>3 |         |  |

使用權限定義欄內一般使用者可以進入修改密碼,系統 管理者則可以進行使用者帳號管理等。 系統也會自動顯示所有註冊者上次登入時間,以供系統

管理者及已註冊使用者參考。

2 完成

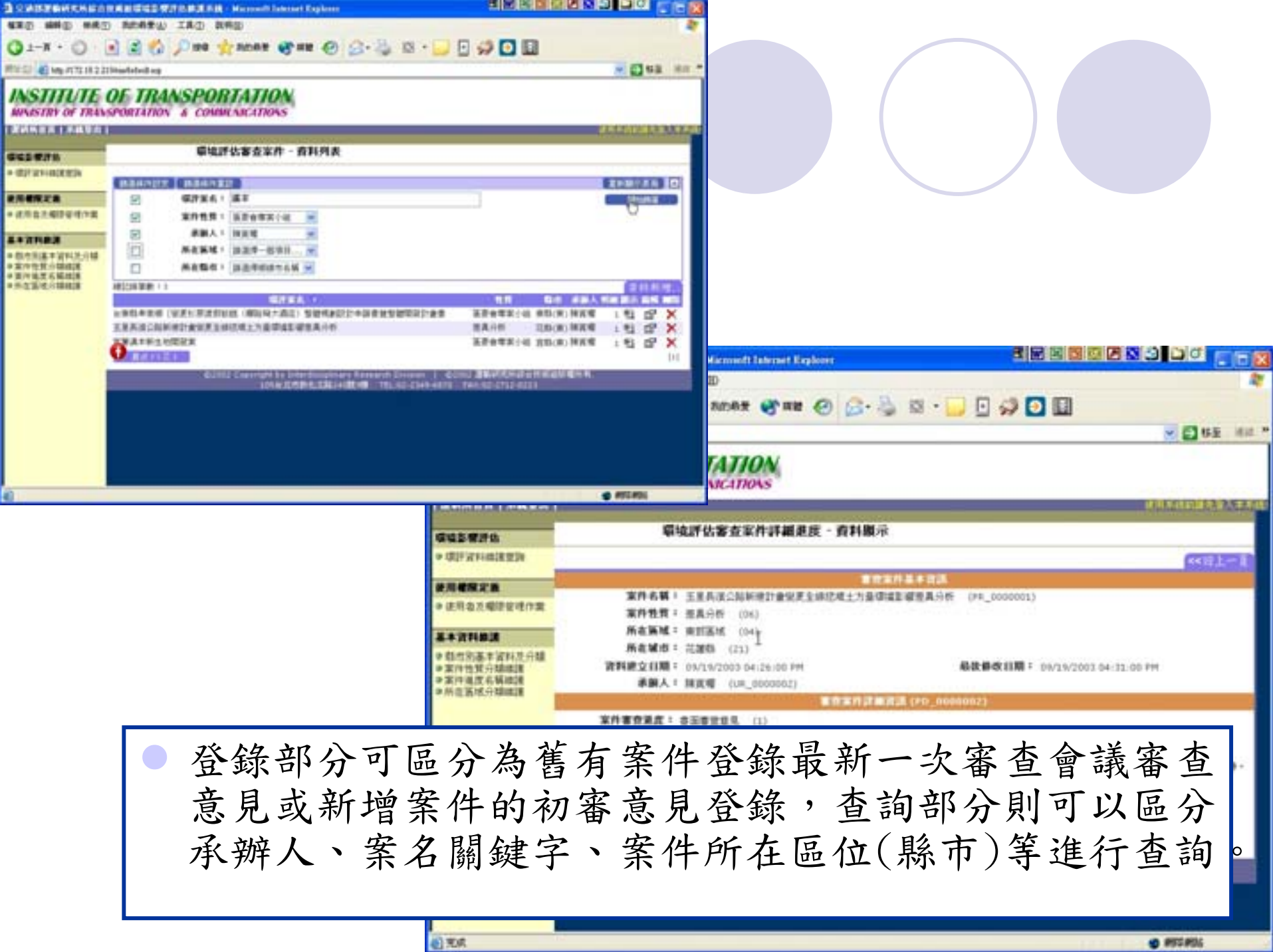

| -475.H.12  | Deal-shed og                                                                                                    |                                                                                                    |                                                                                                    |                                                                                               |                                                                                       |               | -     | 945 MM *                                                                                                    | 10         | 1 C No. 171.11.225      | inalisted og |                                                                                                    |                                                                                                    |                         |                |               | 10       | 8 m. * |
|------------|----------------------------------------------------------------------------------------------------|----------------------------------------------------------------------------------------------------|----------------------------------------------------------------------------------------------------|-----------------------------------------------------------------------------------------------|---------------------------------------------------------------------------------------|---------------|-------|----------------------------------------------------------------------------------------------------|------------|-------------------------|--------------|----------------------------------------------------------------------------------------------------|----------------------------------------------------------------------------------------------------|-------------------------|----------------|---------------|----------|--------|
| IL IL      | OF TRAASPO                                                                                                    | BIATION .                                                                                                    |                                                                                                    |                                                                                               |                                                                                       |               |       |                                                                                                    | 1          | STITLIE C               | PETRAASPOI   | RTATION.                                                                                                    |                                                                                                    |                         |                |               |          |        |
| 0.000      | 1-1-1-1-1-1-1-1-1-1-1-1-1-1-1-1-1-1-1-                                                                                                    |                                                                                                    |                                                                                                    | 10.00 × 20.00                                                                                 |                                                                                       | _             |       | THE MARKS                                                                                                    | 1 12       | ACCOUNTS AND IN COMPANY |              | the second second second second second second second second second second second second second second second s | NUMBER OF STREET, STREET, STRE                                                                                                    |                         |                |               | ALC: NO. | ALL D  |
| 1          |                                                                                                    | 165.58本点料                                                                                                    | 1.0年業業 - 1                                                                                                    | 611月4                                                                                         |                                                                                       |               |       |                                                                                                    |            |                         |              | NOWNER -                                                                                                    | 211.15.0                                                                                                    |                         |                |               |          |        |
| ALC: N     | Territoria principality inter                                                                                                    | 2500 C 1000                                                                                                    |                                                                                                    | 2004                                                                                          |                                                                                       |               |       | in the second second se |            | EUP of PERSONNEL        |              |                                                                                                    |                                                                                                    |                         |                |               |          |        |
| -          | ELPTI REGILI                                                                                                    | A TRANSPORT                                                                                                    |                                                                                                    |                                                                                               |                                                                                       |               |       | 102030                                                                                                    |            | -                       |              | 1003108114                                                                                                    |                                                                                                    | -                       | 1              | 1 B.T.        |          |        |
|            |                                                                                                    | . and the                                                                                                    |                                                                                                    |                                                                                               |                                                                                       | -             | -     |                                                                                                    |            | Naneppers               |              |                                                                                                    | 197614                                                                                                    |                         | ď              | ×             |          |        |
| -          |                                                                                                    |                                                                                                    | ALLES                                                                                                    |                                                                                               |                                                                                       |               |       |                                                                                                    |            |                         |              |                                                                                                    | TEAM                                                                                                    |                         | d'             | ×             |          |        |
| inden i    |                                                                                                    | 4.4.4                                                                                                    | 183.8                                                                                                    | **                                                                                            | 12"                                                                                   | ×             |       |                                                                                                    |            | TRATING-M               |              | -                                                                                                    | ana.                                                                                                    |                         | 100            | č             |          |        |
|            |                                                                                                    |                                                                                                    | 1000                                                                                                    |                                                                                               | 10                                                                                    |               |       |                                                                                                    |            | THE ROOM D              |              | AND TOTAL ORD                                                                                                  |                                                                                                    |                         |                | C             |          |        |
|            |                                                                                                    | 828                                                                                                    | 2558                                                                                                    | .18                                                                                           | 12                                                                                    | ×             |       |                                                                                                    | -8         | CONTINUES.              | 800          | to prevent in the or                                                                                           | COLUMN DATABASE                                                                                                    | No. of Concession, Name | R.L.L.L.L.L.L. | ACCRECATE AND | -        | _      |
|            |                                                                                                    | + 85                                                                                                    | 8034                                                                                                    | 20                                                                                            | 197                                                                                   | ×             |       |                                                                                                    |            |                         |              | CARRY CARL                                                                                                    | A                                                                                                    | CONTRACTOR:             | **CALLATER #1  |               |          |        |
|            |                                                                                                    | 1.20                                                                                                    | 0024                                                                                                    | -                                                                                             | 4                                                                                     | 2             |       |                                                                                                    |            |                         |              |                                                                                                    |                                                                                                    |                         |                |               |          |        |
|            |                                                                                                    | 2.65                                                                                                    |                                                                                                    | 25                                                                                            | 17                                                                                    | ×             |       |                                                                                                    |            |                         |              |                                                                                                    |                                                                                                    |                         |                |               |          |        |
|            |                                                                                                    | 1,89                                                                                                    | 8024                                                                                                    | 108                                                                                           | 117                                                                                   | ×             |       |                                                                                                    |            |                         |              |                                                                                                    |                                                                                                    |                         |                |               |          |        |
|            |                                                                                                    | STREET, STREET, STREET | 1045                                                                                                    |                                                                                               | ar.                                                                                   | Dia a         |       |                                                                                                    |            |                         |              |                                                                                                    |                                                                                                    |                         |                |               |          |        |
| - 1        | Distance in the local distance in the local distance in the local | and the second second                                                                                                    | the second second second second second second second second second second second second second second second s | -                                                                                             | COLUMN LTD.                                                                           | AND PROPERTY. | 11.0  |                                                                                                    |            |                         |              |                                                                                                    |                                                                                                    |                         |                |               |          |        |
| IIIIIMA)   | Cu-t-C                                                                                                    | 0 MARU 1A1                                                                                                    | -                                                                                                    |                                                                                               |                                                                                       | a 0           | anu   |                                                                                                    |            |                         | TO ME WAD A  |                                                                                                    |                                                                                                    | 0.0.1                   |                | 0.00          |          |        |
|            | O1-1.0<br>INSTITUTE                                                                                                    | OE TRANSP                                                                                                    | o ang<br>n ∰ nons<br>PORIAIN<br>onne varito                                                                    | e= e                                                                                          | 6-2                                                                                   | o - 📦 🖯       | 9 D E |                                                                                                    | 204 H      |                         | NSTITUTE OF  | TRANSPOR                                                                                                    | TATION,                                                                                                    | e p-l                   | a - 🖵          | 090           |          | -      |
| Sharin .   | O1-1 · O                                                                                                    | OF TRANSF                                                                                                    | ORIAIN                                                                                                    | 18-11 C                                                                                       | B-3                                                                                   | e - 🤳 🖯       | 201   |                                                                                                    |            |                         | NSTITUTE OF  | TRANSPOR                                                                                                    | TATION                                                                                                    | 0 2-4                   | . a . 🔒        | 0 4 0         |          | -      |
| Bagi de    |                                                                                                    | OE TRANSF                                                                                                    |                                                                                                    | 18 C<br>244<br>18 514                                                                         | B-3<br>R+                                                                             | o - 🖵 🖻       | 201   |                                                                                                    | A Der au.  |                         |              | TRANSPOR                                                                                                    | Andre of an<br>Andre of an<br>Antipolo<br>Antipolo<br>National                                                                                                    | 0 (2-3)                 | . a . 🖵        | 0 0 0         | 0        | -      |
| Bagi de    |                                                                                                    | OE TRANSF                                                                                                    |                                                                                                    | ет с<br>24<br>жа-ан                                                                           | n+                                                                                    | e - 🖵 🛛       | 201   |                                                                                                    | K Ber in . |                         |              | TRANSPOR                                                                                                    | Andre of an<br>Andre of an<br>International<br>Andre of an                                                                                                    | 0 (p-1)                 | . a            | 0.00          |          | -      |
| Bagi de    |                                                                                                    | OE TRANSF                                                                                                    |                                                                                                    | 107                                                                                           | 10-3<br>R2                                                                            | e - 🖬 🖯       | 201   | x                                                                                                    | K Ber w.   |                         |              | TRANSPOR                                                                                                    | TATION<br>AND TATION                                                                                                    | 0 D-3                   |                | 0.00          |          | -      |
| Displote _ |                                                                                                    | OF TRANSF                                                                                                    |                                                                                                    |                                                                                               | 84<br>84<br>84<br>84<br>84<br>84<br>84<br>84<br>84<br>84<br>84<br>84<br>84<br>8       | a - 🚅 🖯       |       |                                                                                                    |            |                         |              | TRANSPOR                                                                                                    | алан улас<br>алан улас<br>ТАТТОА,<br>аласторая<br>колосторая<br>колосторая<br>колосторая<br>колосторая<br>колосторая                                                                                                    | е р. 4<br>пилн          |                |               |          |        |
| (Ingi it)  | •         •         •         •         •         •         •         •         •         •         •         •         •         •         •         •         •         •         •         •         •         •         •         •         •         •         •         •         •         •         •         •         •         •         •         •         •         •         •         •         •         •         •         •         •         •         •         •         •         •         •         •         •         •         •         •         •         •         •         •         •         •         •         •         •         •         •         •         •         •         •         •         •         •         •         •         •         •         •         •         •         •         •         •         •         •         •         •         •         •         •         •         •         •         •         •         •         •         •         •         •         •         •         •         •         •         •                                                                                                            | OF TRANSF                                                                                                    |                                                                                                    |                                                                                               | R.P<br>Rel<br>Paleto<br>Relation<br>Baltero<br>Baltero<br>Baltero                     |               | 201   |                                                                                                    |            |                         |              | TRANSPOR                                                                                                    | TATION<br>AND TATION                                                                                                    |                         | 2 D - 2        |               |          |        |
|            | Exp sep set           0.1-X · 0           NO.1-X · 0           NO                                                                                                    | OF TRANSF                                                                                                    |                                                                                                    | 8 *** ()<br>200<br>300<br>300<br>300<br>300<br>300<br>300<br>300<br>300<br>300                | R-3                                                                                   |               | 201   |                                                                                                    |            |                         |              | TRANSPOR                                                                                                    | Annual Contraction<br>Annual Contraction<br>TATTON,<br>ANNUAL CONTRACTOR<br>ANNUAL CONTRACTOR<br>AN |                         |                |               |          |        |
|            |                                                                                                    | OF TRANSF                                                                                                    |                                                                                                    | 8 *** ()<br>20,<br>10<br>10<br>10<br>10<br>10<br>10<br>10<br>10<br>10<br>10<br>10<br>10<br>10 | R-2<br>Pal type<br>R-2<br>R-2<br>R-2<br>R-2<br>R-2<br>R-2<br>R-2<br>R-2<br>R-2<br>R-2 |               | 2011  |                                                                                                    |            |                         |              | TRANSPOR                                                                                                    | TATION<br>AND TATION                                                                                                    |                         |                | 1             |          |        |
| Shark,     | tree         see         see           0.1-1         0         see         see           0.1-1         0         see         see                                                                                                    | OE TRANSP                                                                                                    |                                                                                                    |                                                                                               | R-3                                                                                   |               | 2 0 1 |                                                                                                    |            |                         |              | TRANSPOR                                                                                                    |                                                                                                    |                         |                |               |          |        |
| line in    | AND AND AND AND AND AND AND AND AND AND                                                                                                    | OE TRANSP                                                                                                    |                                                                                                    |                                                                                               | R-2<br>Faller<br>Baller<br>Baller<br>Baller                                           |               |       |                                                                                                    |            |                         |              | TRANSPOR                                                                                                    |                                                                                                    |                         |                |               |          |        |

 在審查案件基本資料維護系統功能上,進一步分為縣市 別基本資料及分類、所在區域、案件性質分類維護等, 可以針對上述分類進一步細分。

#### 環境影響評估審查資訊系統

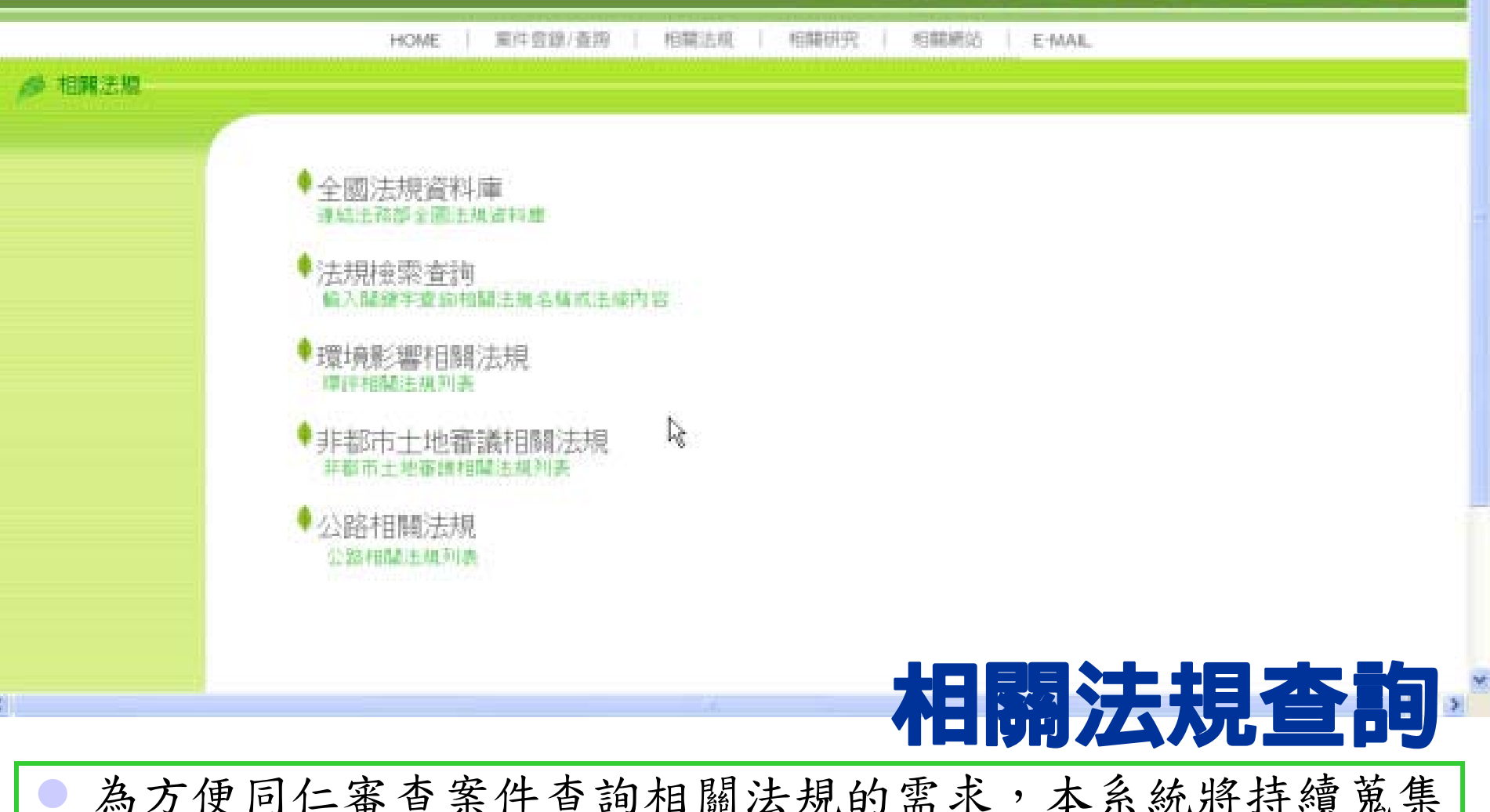

為方便同仁審查案件查詢相關法規的需求,本系統將持續蒐集 相關法規並定期更新法規資料庫,提供查詢功能,以利使用者 利用關鍵字進行查詢。連結法務部建立之全國法規資料庫 http://law.moj.gov.tw/

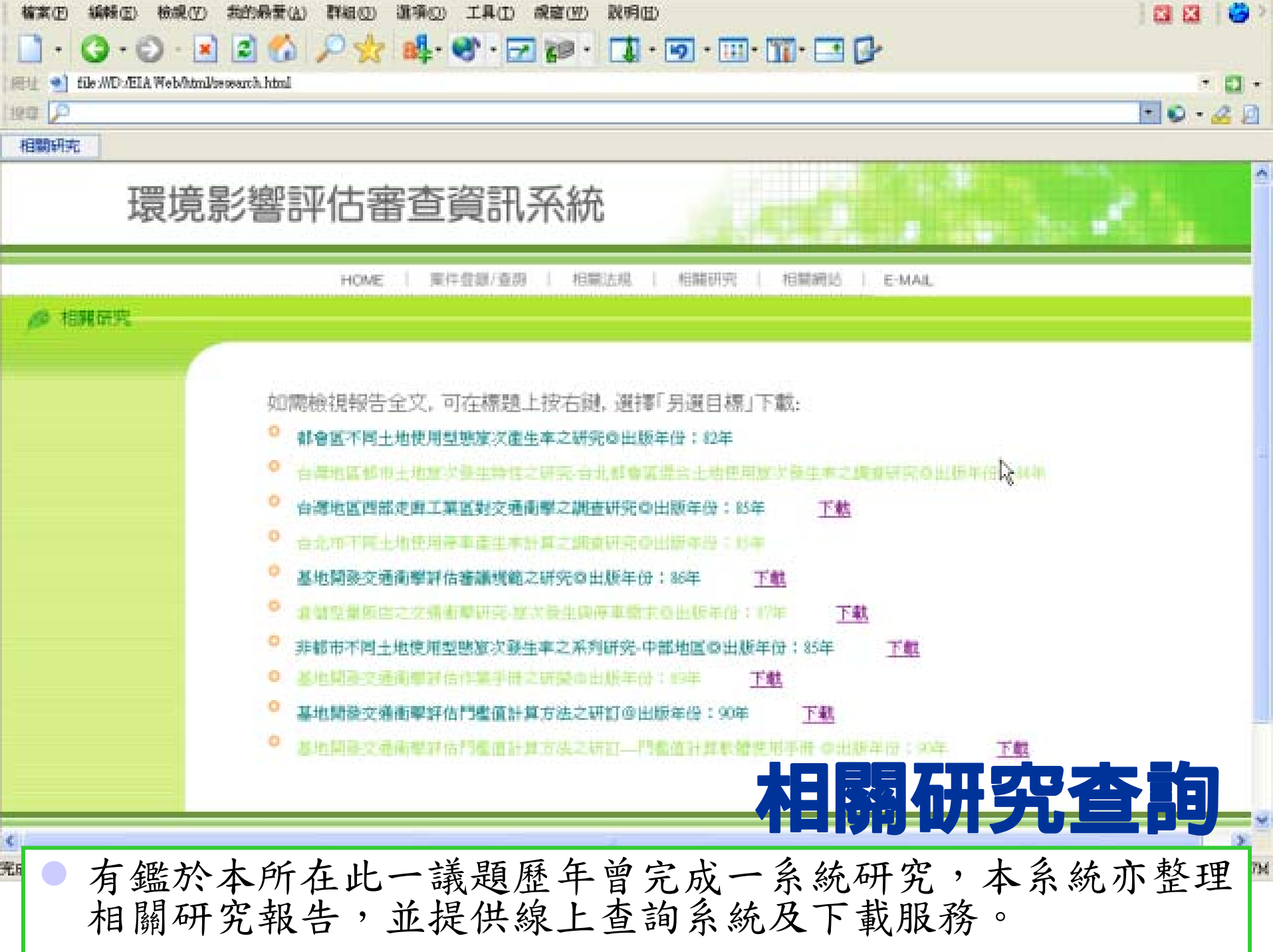

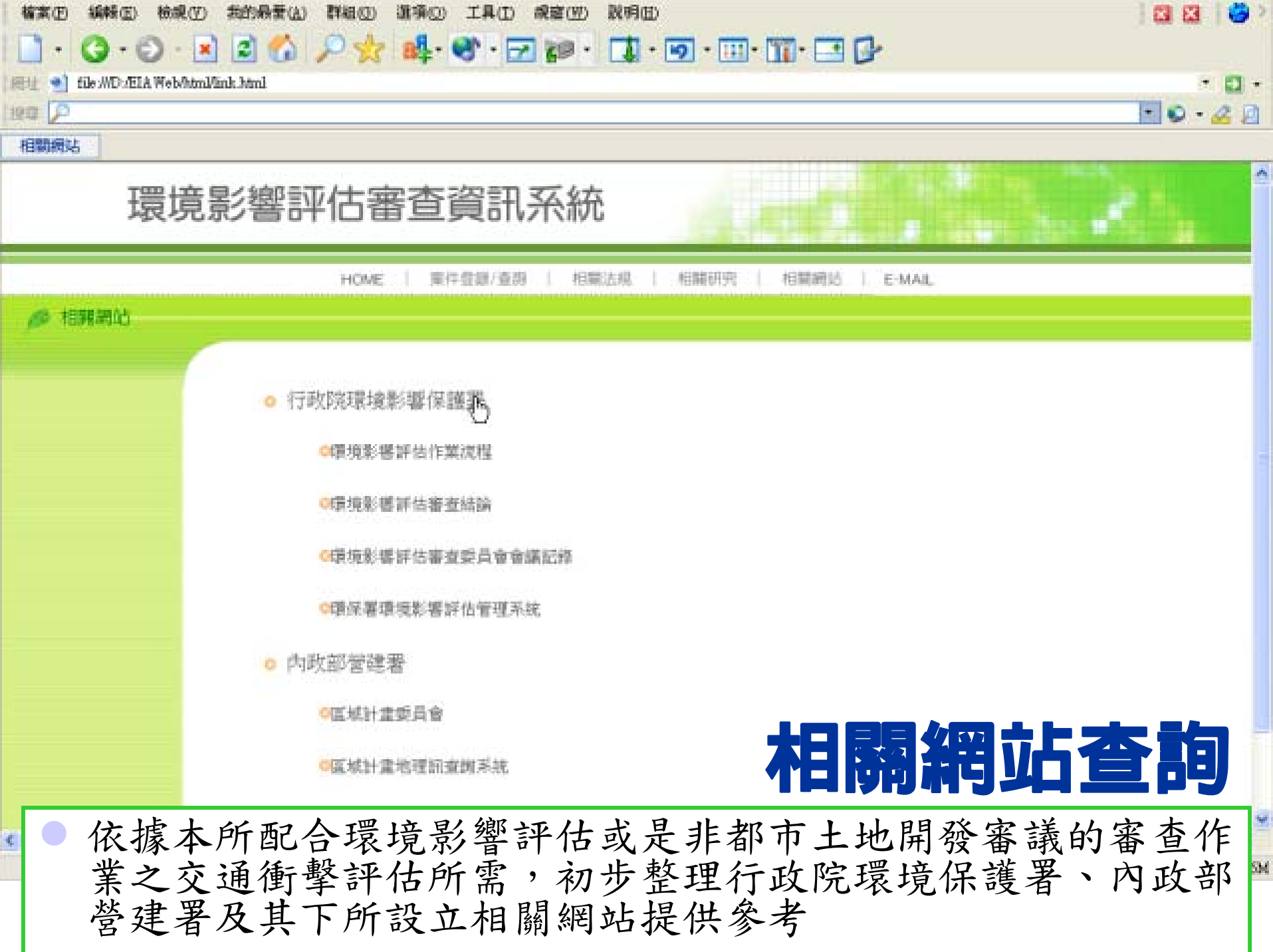

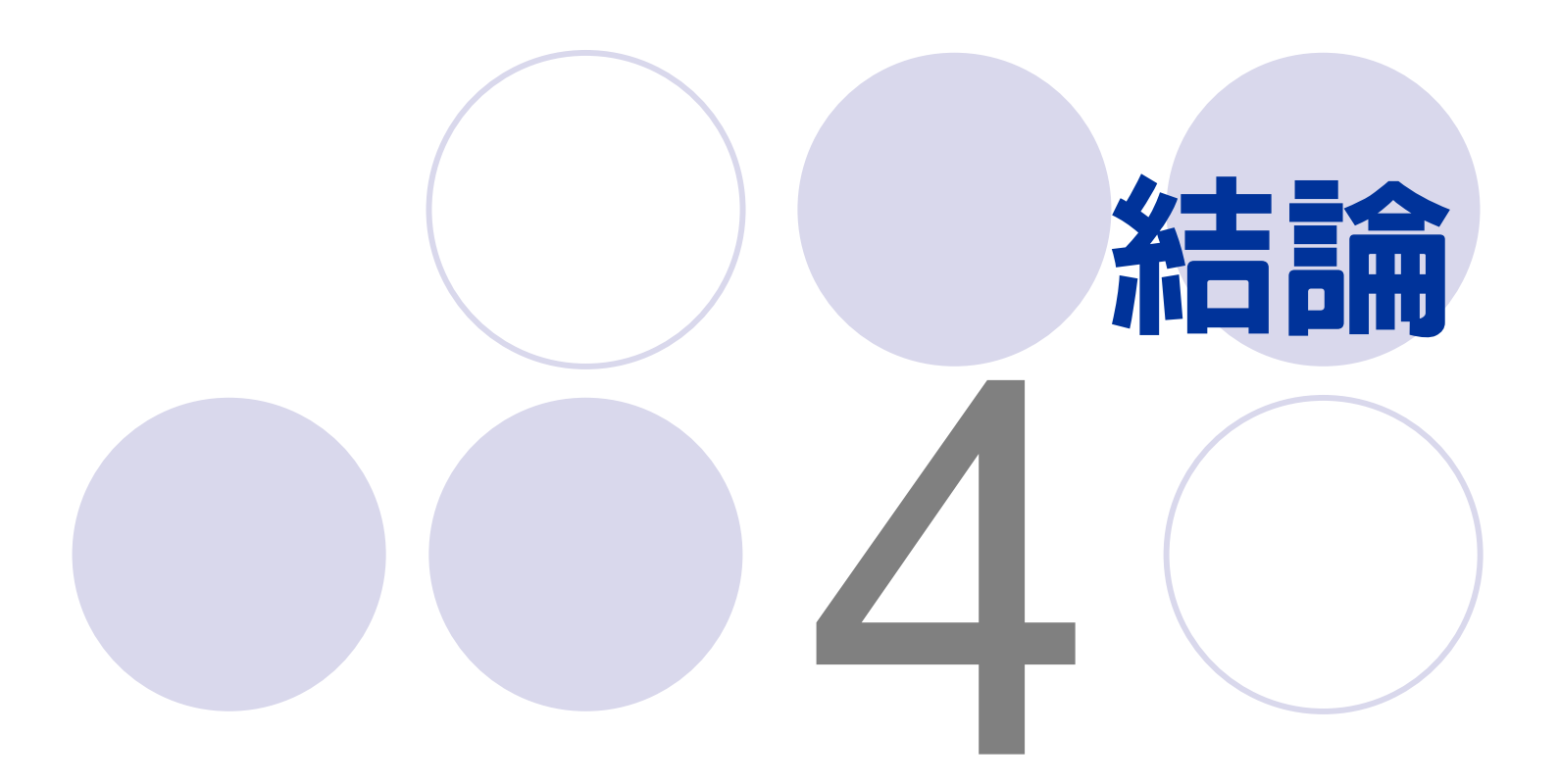

#### 結論

- 為有效管理交通衝擊評估相關審查經驗,提供審議報告時就相似土地開發型態或鄰近開發區位比較分析,並提供後續同仁承接審議案件的參考,本研究已建立審查管理資訊系統,透過前端網際網路瀏覽器與後端資料庫的連結,並整理相關審議法規,以供主管查詢及同仁登錄案件之參考。
   系統並已完成相關法規資料庫查詢系統,未來將持續蒐集相關法規更新資訊。
- 相關研究報告已全數將整理成pdf檔,提供線上查詢及下載服務。
- 未來將進一步結合地理資訊系統(GIS)以擴大環評資料庫 管理維護資訊系統的功能性,並研究開放外界登入使用的 可能性。

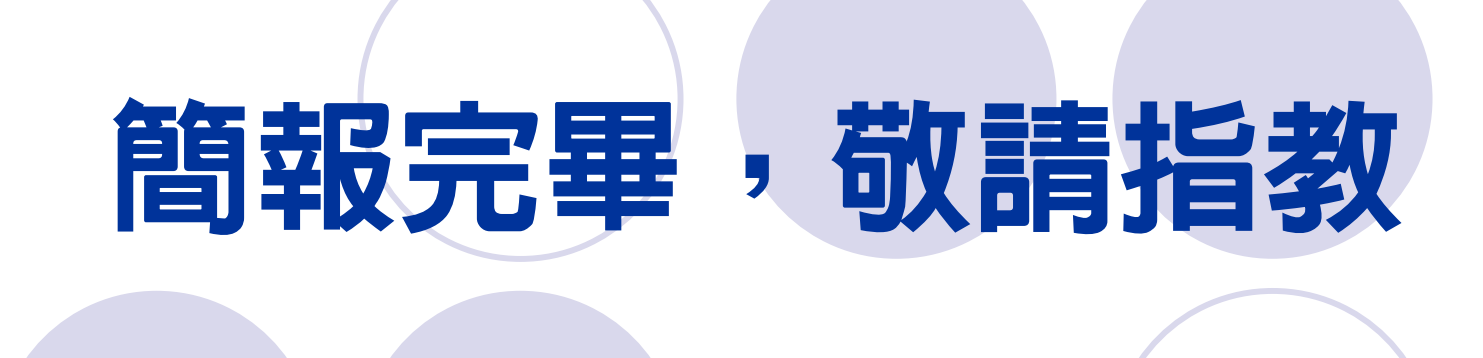